# Using Duo Two-Factor Authentication to Gain Access to IU Health Resources

Use your regular credentials and log in to the resource you wish to access. Upon successful logon, you will be prompted by the following:

| <b>U</b><br>HEALTH                          | Choose an authentication metho | bd               |
|---------------------------------------------|--------------------------------|------------------|
|                                             | Duo Push Recommended           | Send Me a Push   |
|                                             | 🛞 Call Me                      | Call Me          |
| <u>What is this?</u> 다<br><u>Need help?</u> | Passcode                       | Enter a Passcode |
| Powered by Duo Security                     | Remember me for 24 hours       |                  |
|                                             |                                |                  |
|                                             |                                |                  |

Select your method of secondary authentication, and follow the on-screen directions. Following a successful secondary authentication, users will have access to their desired resource.

## Duo Push – The Best Way to Authenticate

Using Duo Push is secure and more convenient than the other secondary authentication options. Duo Push takes less time to authenticate than receiving a phone call or receiving a text. The last two methods require lengthy user inputs, where Duo Push requires one.

Duo Push is also protected by end-to-end encryption that cellular networks cannot provide with texts or calls. The Duo Push also provides much more information like request source, time, and the resource being requested so each user can be sure they are only approving legitimate pushes.

# **Offline Secondary Authentication**

If you do not have access to the network via your mobile phone or device, but still need to authenticate to an IU Health resource you may generate an authentication code from the Duo Mobile application. Enter that passcode to gain access to your desired resource.

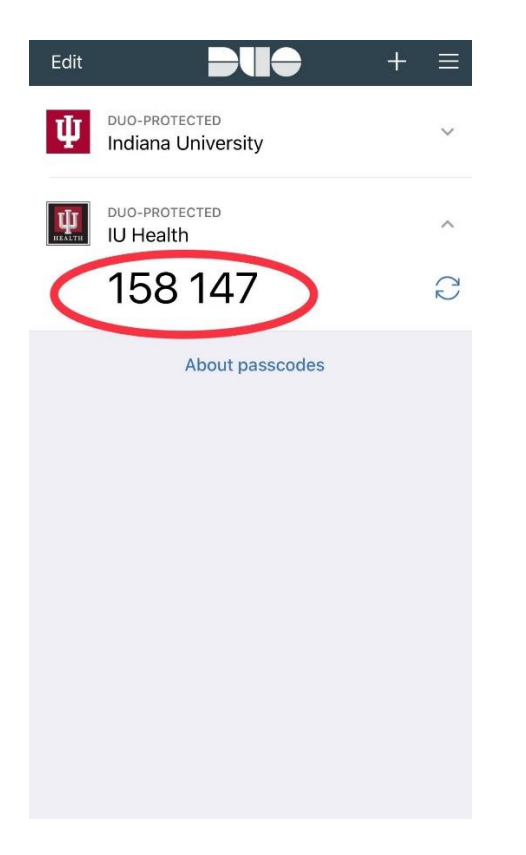

#### **Duo – User Privacy**

Duo has no access to change settings on your phone, it cannot read your emails, it cannot see your browser history, and it requires your permission to send notifications to your phone. Duo only has access to your camera when it is prompted to scan a QR code.

### **Registering Your Device with Duo**

Log into IU Health's <u>Duo Access Gateway</u> using your AD credentials.

Please note that access to this gateway is restricted to individuals within the IU Health network. This should only be done while using a computer physically connected to the IU Health network or via Cisco AnyConnect. If you have no way of accessing the access gateway, please call the Service Desk for assistance.

|  | Log in                                                                             | > |
|--|------------------------------------------------------------------------------------|---|
|  | Please enter your Indiana University Health credentials to access the<br>launcher. |   |
|  | Username<br>Password                                                               |   |
|  | Log in                                                                             | > |

After a successful log in, you will be presented with this prompt. Click "Start Setup".

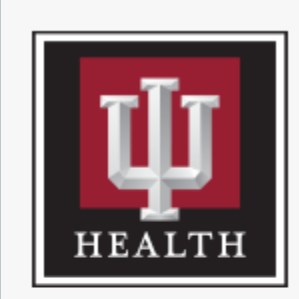

<u>What is this?</u> 다 <u>Need help?</u>

Powered by Duo Security

# Protect Your IU Health Account

Two-factor authentication enhances the security of your account by using a secondary device to verify your identity. This prevents anyone but you from accessing your account, even if they know your password.

This process will help you set up your account with this added layer of security.

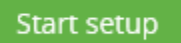

Choose your device.

| What is this? C'         Need help? | What type of device are you adding?  Moblle phone RECOMMENDED  Tablet (iPad, Nexus 7, etc.)  Landline Security Key (YubiKey, Feitian, etc.) Requires Chrome |
|-------------------------------------|----------------------------------------------------------------------------------------------------|
| Powered by Duo Security             | Continue                                                                                                    |

If prompted, enter your mobile number.

| HEALTH                  | Enter your phone number |
|-------------------------|-------------------------|
|                         | United States  +1       |
| Need help?              | ex: (201) 234-5678      |
| Powered by Duo Security | Back Continue           |
|                         |                         |

Choose your phone's platform.

| TT                                          | What type of phone is ? |
|---------------------------------------------|-------------------------|
| Щ                                           | IPhone Android          |
| HEALTH                                      | O Windows Phone         |
| <u>What is this?</u> 더<br><u>Need help?</u> | Other (and cell phones) |
| Powered by Duo Security                     | Back Continue           |
|                                             |                         |
|                                             |                         |

If you have not downloaded the DUO Mobile application to your mobile device, please do so now (<u>iOS</u>, <u>Android</u>, <u>Windows</u>). If you already have the application installed, click "I have Duo Mobile installed".

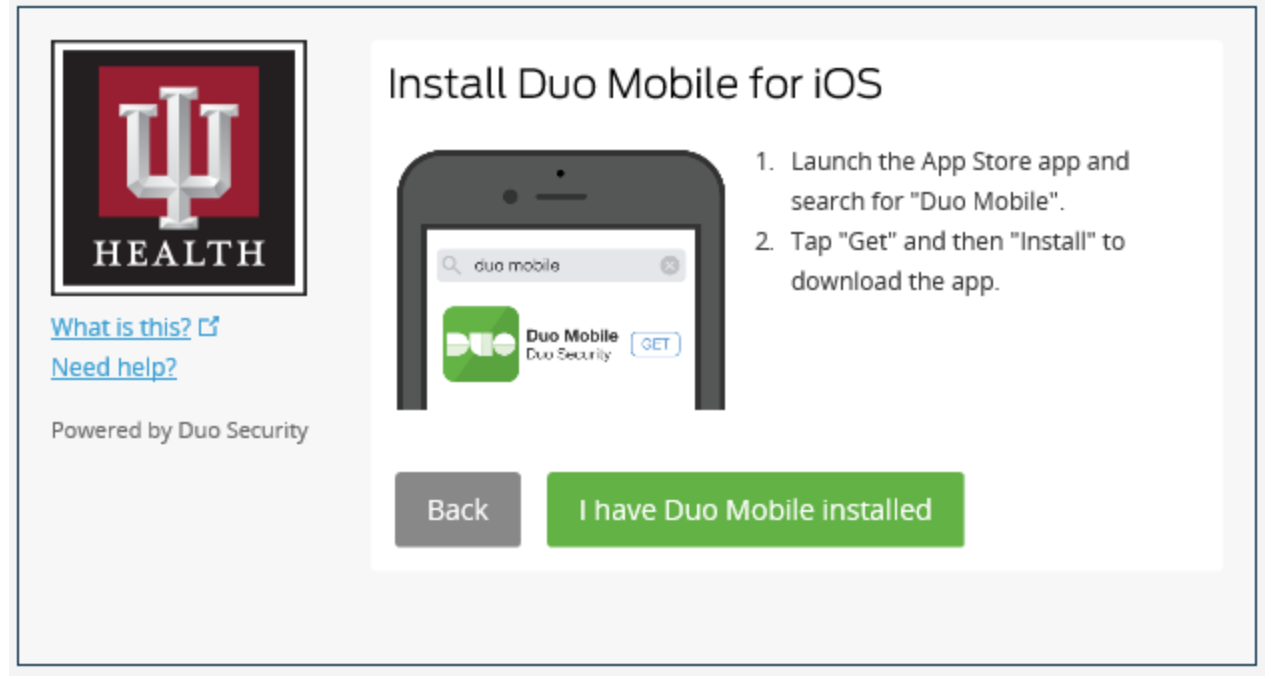

Follow the directions on the prompt and scan the QR code using the mobile device you wish to enroll.

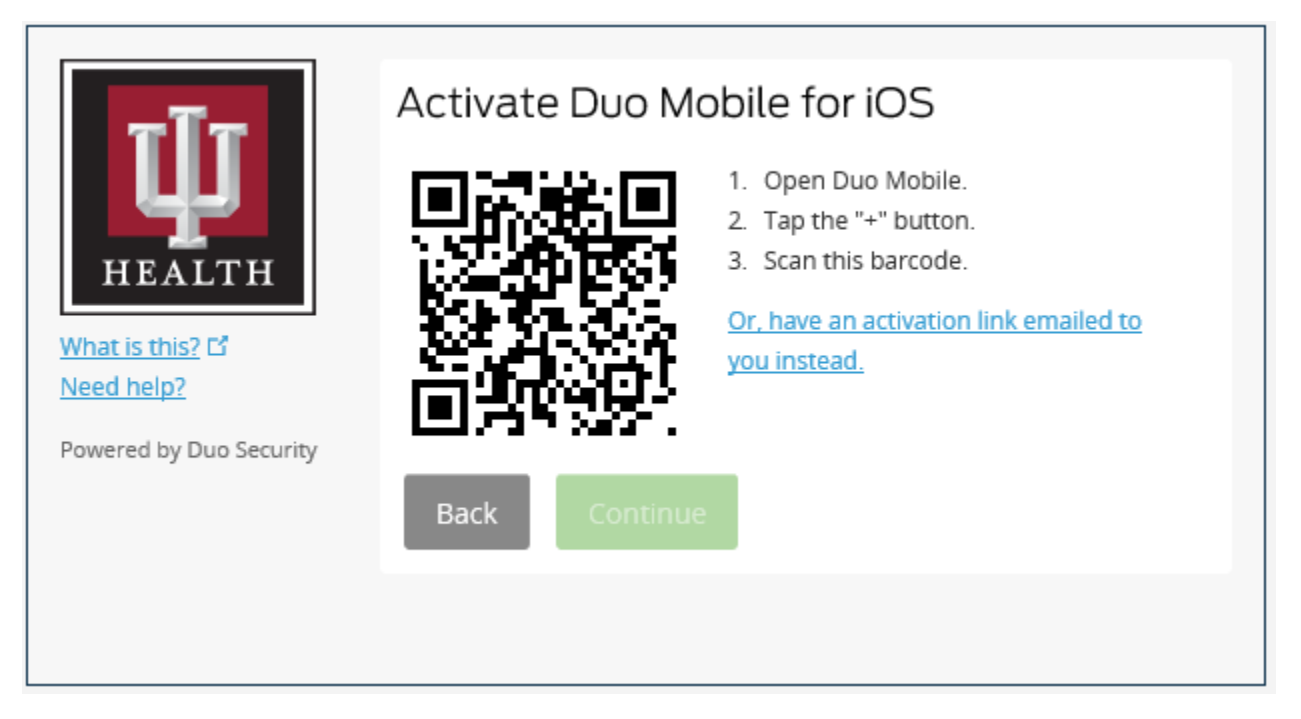

If you scanned the QR code correctly, you should see a pass code addition on your mobile device. Click continue.

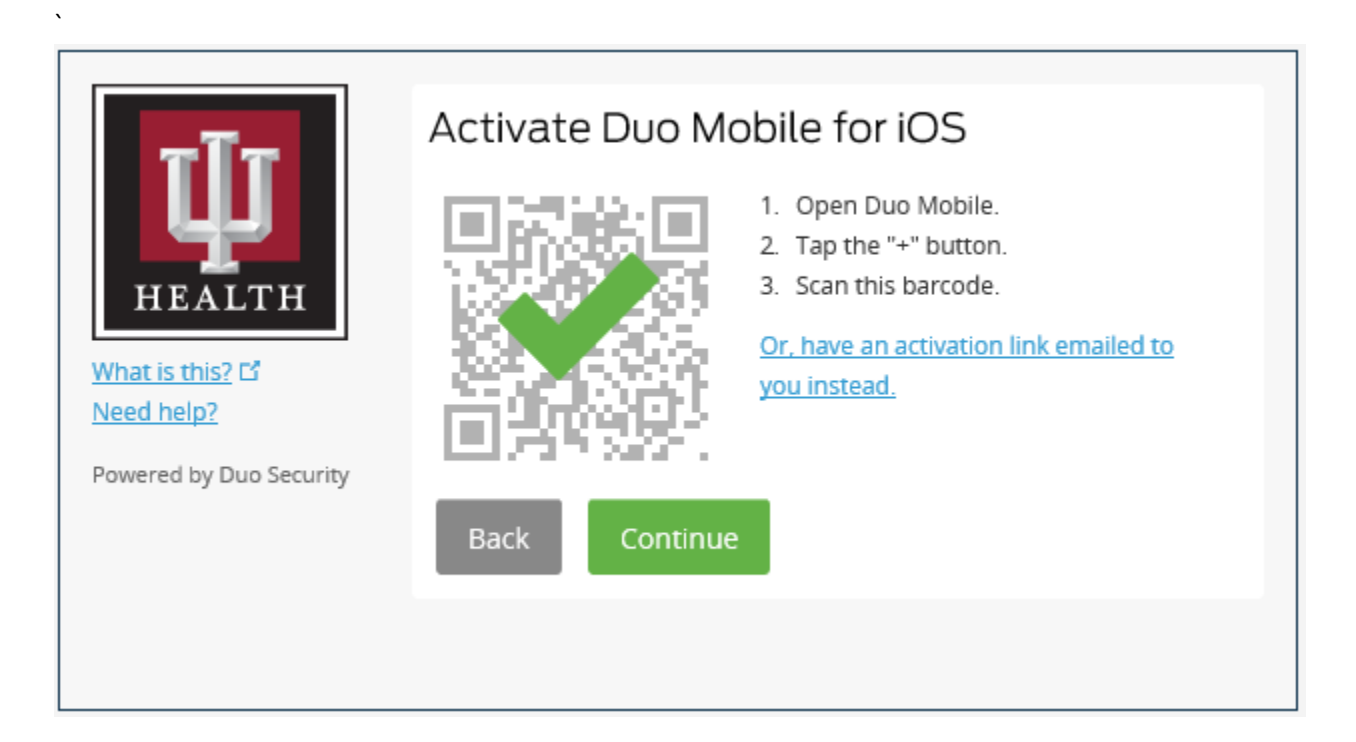

You should then see this screen. This concludes registering mobile devices for use with IU Health/Duo – protected services.

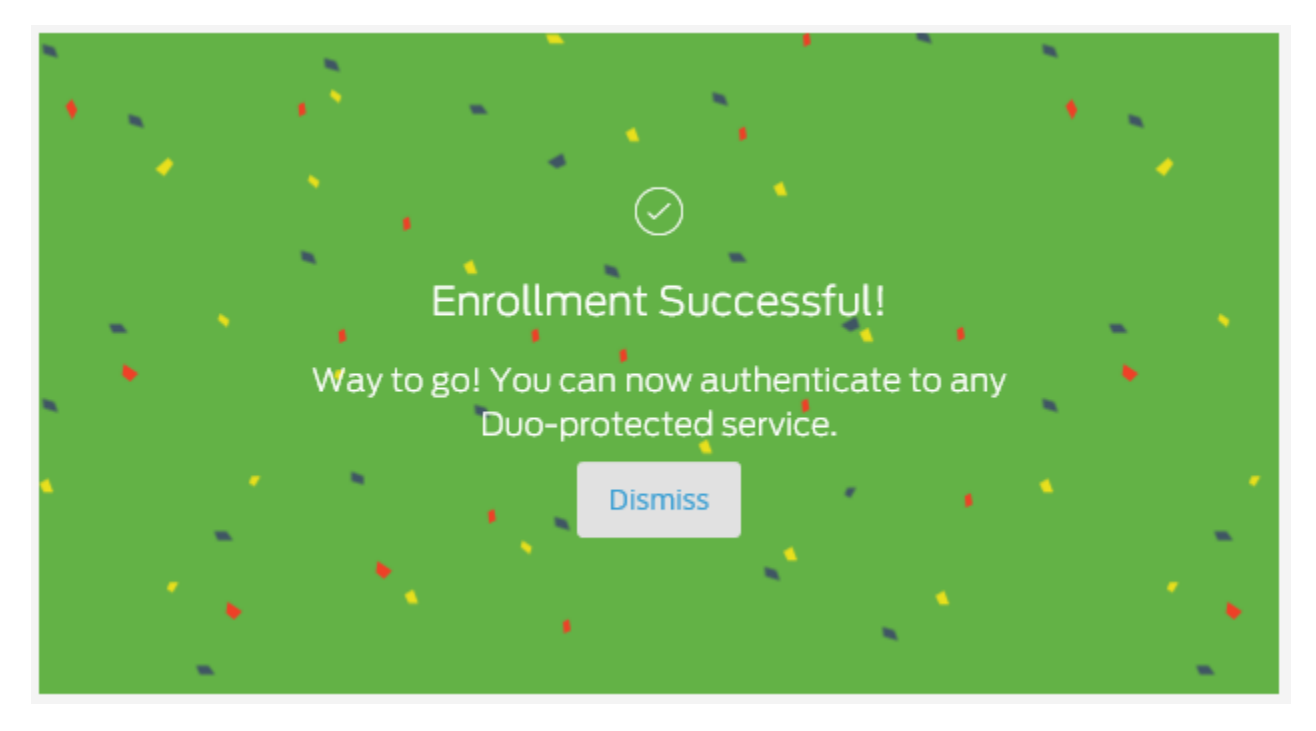